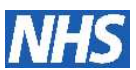

# Checklist for Verification of Treatment Regimens in ARIA Version 10

| Regimen's Name and Disease Site                                                                                                    | and Disease Site Internal Name/ Version Date Regime         |                                       |  |  |  |  |  |  |  |  |
|----------------------------------------------------------------------------------------------------|-------------------------------------------------------------|---------------------------------------|--|--|--|--|--|--|--|--|
|                                                                                                    |                                                             |                                       |  |  |  |  |  |  |  |  |
| The regimen above has been above                                                                                                    | ked against (Tick as appropriate                            | ).<br>).                              |  |  |  |  |  |  |  |  |
|                                                                                                    | kea againsi (nek as appropriate                             | · ·                                   |  |  |  |  |  |  |  |  |
| CSCCN Protocol, version number                                                                                                    | er:                                                         |                                       |  |  |  |  |  |  |  |  |
| Other, please specify and cross                                                                                                    | reference:                                                  |                                       |  |  |  |  |  |  |  |  |
|                                                                                                    |                                                             |                                       |  |  |  |  |  |  |  |  |
| Entered By:                                                                                                    | Signature:                                                  | Date                                  |  |  |  |  |  |  |  |  |
| Checked By:                                                                                                    | Signature:                                                  | Date:                                 |  |  |  |  |  |  |  |  |
| Checked by.                                                                                                    |                                                             | Duig.                                 |  |  |  |  |  |  |  |  |
| To access the reaimen for testina lo                                                                                                    | g into "CSCCN" in Medonc Plan                               | ner. In the "Open Plan" window        |  |  |  |  |  |  |  |  |
| select: Plan Type - "Regimen" or "Sy                                                                                                    | mptom Mgmt." and Plan Status                                | - "In Testing" and "Active".          |  |  |  |  |  |  |  |  |
| Highlight the plan for testing and do                                                                                                    | puble-click or click the "open" b                           | utton.                                |  |  |  |  |  |  |  |  |
| PLAN AGENDA WINDOW – DEFINITIC                                                                                                    | <b>N</b> (from the toolbar click the "Definition            | n" button) Correct $(\sqrt{)}$        |  |  |  |  |  |  |  |  |
| DEFINITION TAB:                                                                                                    |                                                             | / Incorrect (X)                       |  |  |  |  |  |  |  |  |
| Plan name (00 sharester Well A                                                                                                    |                                                             | manama                                |  |  |  |  |  |  |  |  |
| <ul> <li>FIGHTHATTE (20 character limit - N<br/>therefore may have extra spaces in</li> </ul>                                                                                                    | n title)                                                    | mename                                |  |  |  |  |  |  |  |  |
| Display name                                                                                                    | ,                                                           |                                       |  |  |  |  |  |  |  |  |
| Version number (check version                                                                                                    | is the same as stated above)                                |                                       |  |  |  |  |  |  |  |  |
| Plan type (should be "regimen" of the second second s |                                                             |                                       |  |  |  |  |  |  |  |  |
| Sponsor (should always be "interr                                                                                                    | nal")                                                       |                                       |  |  |  |  |  |  |  |  |
| Owner (should always be "CSCC!                                                                                                    | ۷")                                                         |                                       |  |  |  |  |  |  |  |  |
| <ul> <li>Brief description (correctly desc<br/>duration)</li> </ul>                                                                                                    | ribes agents, doses, administration rout                    | e, frequency and                      |  |  |  |  |  |  |  |  |
| Clinical Trial (should NOT be sele                                                                                                    | cted)                                                       |                                       |  |  |  |  |  |  |  |  |
| Amendments Mandatory (sho                                                                                                    | ould NOT be selected) NB only applicat                      | ble to regimen                        |  |  |  |  |  |  |  |  |
| CLASSIFICATION TAB:                                                                                                    |                                                             |                                       |  |  |  |  |  |  |  |  |
| Sex (Should always be N/A)                                                                                                    |                                                             |                                       |  |  |  |  |  |  |  |  |
| Age range (should always be block)                                                                                                    | ank)                                                        |                                       |  |  |  |  |  |  |  |  |
| Classification type – check th                                                                                                    | ne following classifications have                           | been                                  |  |  |  |  |  |  |  |  |
| selected correctly                                                                                                    |                                                             |                                       |  |  |  |  |  |  |  |  |
| Cancer catagories to                                                                                                    | aludos OPCS codos dispesso sub postos                       | orios and trial                       |  |  |  |  |  |  |  |  |
| status where applicable)                                                                                                    | Lindes OF C3 Codes, disease sub categ                       |                                       |  |  |  |  |  |  |  |  |
| Problems (NB only applied)                                                                                                    | cable to symptom management)                                |                                       |  |  |  |  |  |  |  |  |
| AUTHORS TAB:                                                                                                    |                                                             |                                       |  |  |  |  |  |  |  |  |
| There should be no entries in                                                                                                    | this field                                                  |                                       |  |  |  |  |  |  |  |  |
| AUTHORIZED USERS TAB:                                                                                                    |                                                             |                                       |  |  |  |  |  |  |  |  |
| <ul> <li>This list should consist of the feature</li> <li>Kimber Donna, P Basker Nanda.</li> </ul>                                                                                                    | ollowing names only;<br>P Burgin Ali, P Harrison Liz. P Rot | pertson Debra.                        |  |  |  |  |  |  |  |  |
|                                                                                                    |                                                             | · · · · · · · · · · · · · · · · · · · |  |  |  |  |  |  |  |  |

| P:CH003             | Version: 2.0     | Issue Date: J        | lan 2010    | Rev Date: Jan 2015                               |
|---------------------|------------------|----------------------|-------------|--------------------------------------------------|
| Written:            |                  | Approved:            | Date of Am  | endments:                                        |
| D Kimber            |                  | Dr D Wright          | February 20 | 10, May 2010, July 2010, August 2010, Sept 2010, |
| CSCCN E-Prescribing | g System Manager | CSCCN Lead Pharmacis | t November  | 2010, May 2012, June 2012, Jan 2013, Jan 2013    |

Cancer Network Strength through Partnership

| P Wills Rebecca , Wrig                                                                                                    | ght (IP) Debbie, Vm                          | s Ks                      |                                                      |                 |                                        |  |
|----------------------------------------------------------------------------------------------------|----------------------------------------------|---------------------------|------------------------------------------------------|-----------------|----------------------------------------|--|
| MEDICAL MANAGEMENT                                                                                                    | TAB:                                         |                           |                                                      |                 |                                        |  |
| <ul> <li>Classification – To:<br/>selected</li> </ul>                                                                                                    | xicity Grading - NCI                         | CTCAE v4                  | 1.0 (SI units) should be                             |                 |                                        |  |
| <ul> <li>Estimated GFR – a<br/>required</li> </ul>                                                                                                    | ult is                                       |                           |                                                      |                 |                                        |  |
|                                                                                                    |                                              |                           |                                                      |                 |                                        |  |
| • There should be n                                                                                                    | o entries in this field                      |                           |                                                      |                 |                                        |  |
| PLAN AGENDA WINDOW                                                                                                    |                                              | lick on the "             | Modify" button in the "Plan                          |                 | Correct (√)                            |  |
| Agenda" window)                                                                                                    |                                              |                           |                                                      |                 | Incorrect (X)                          |  |
| <ul> <li>Phase (should alway</li> </ul>                                                                                                    | rs be phase 1)                               |                           |                                                      |                 |                                        |  |
| <ul> <li>Phase name (Shou<br/>management plan)</li> </ul>                                                                                                    | ld be Phase 1 for a regi                     | men or a de               | scription for a symptom                              |                 |                                        |  |
| <ul> <li>Purpose (should alw</li> </ul>                                                                                                    | ays be blank or N/A)                         |                           |                                                      |                 |                                        |  |
| <ul> <li>Service type ( should be a should be a should be should be should be a should be a should</li></ul> | ld always be blank)                          |                           |                                                      |                 |                                        |  |
| <ul> <li>Modality (should alv</li> </ul>                                                                                                    | ways be blank)                               |                           |                                                      |                 |                                        |  |
| <ul> <li>Toxicity cause req</li> </ul>                                                                                                    | uired (should NOT be s                       | selected)                 |                                                      |                 |                                        |  |
| <ul> <li>Closed to accrua</li> </ul>                                                                                                    | (should NOT be selected                      | ed)                       |                                                      |                 |                                        |  |
| <ul> <li>Schedule type (en</li> </ul>                                                                                                    | sure correct schedule ty                     | ype has bee               | n selected)                                          |                 |                                        |  |
| Dependent on the schee                                                                                                    | <u>dule type</u> please co                   | omplete th                | e following:                                         | 1               |                                        |  |
|                                                                                                    |                                              |                           | LINEAR-NEG DAYS                                      |                 |                                        |  |
| $(V)$ Of $(\mathbf{X})$                                                                                                    | $(\mathbf{v})$ or $(\mathbf{x})$             |                           | $(\vee)$ or $(\mathbf{X})$                           | Long            | $(V)$ Of $(\mathbf{X})$                |  |
| Number of cycles:                                                                                                    |                                              | LE<br>(†                  | artina day:                                          | Leng            | in (ddys).                             |  |
| Max. Drift (days):                                                                                                    | Max. Drift (days):<br>(Should always be "0"  | ') M                      | ax. Drift (days):                                    | Max.<br>(Should | Drift (days):<br>d always be "0")      |  |
| Description (correct duration)                                                                                                    | tly describes agents, dc                     | oses, adminis             | itration route, frequency and                        | d               |                                        |  |
| <ul> <li>Toxicity Risk (NO sco</li> </ul>                                                                                                    | ores should be selected                      | )                         |                                                      |                 |                                        |  |
| Chemo order instr                                                                                                    | uctions (should alway                        | ,<br>s be blank)          |                                                      |                 |                                        |  |
| PLAN AGENDA WINDOW<br>agents attached to this regime                                                                                                    | - AGENTS (from the to<br>en)                 | oolbar click <sup>.</sup> | the "Agents" button to view                          | all the         | Correct (√)<br>Incorrect ( <b>X</b> )  |  |
| Check that all of t                                                                                                    | he regimen's drugs                           | specified                 | as per the CSCCN pro                                 | tocol           | /                                      |  |
| are listed in the "A                                                                                                    | gents" window                                | •                         |                                                      |                 |                                        |  |
| <ul> <li>Check that all of s</li> </ul>                                                                                                    | supportive care dru                          | gs and pre                | e and post hydration a                               | re              |                                        |  |
| included as per th                                                                                                    | ne CSCCN protocol                            | summary                   | page                                                 |                 |                                        |  |
| Ensure that all dru                                                                                                    | gs are listed in the c                       | correct ad                | ministration order and                               |                 |                                        |  |
| amend the seque                                                                                                    | nce number if need                           | ded (using                | plan utilities)                                      |                 |                                        |  |
| <ul> <li>IMPORIANI – dli d</li> <li>Bank) For investic</li> </ul>                                                                                                    | rugs must be in UPP<br>national or unlicense | 'ER CASE (<br>ed drugs r  | as taken from First Data                             | )<br>nd         |                                        |  |
| entry of drug                                                                                                    |                                              | eu urugs p                | neuse check speiling u                               | nu              |                                        |  |
| Specify total num                                                                                                    | ber of agents on thi                         | is list:                  |                                                      |                 |                                        |  |
| Double click on e                                                                                                    | ach individual ager                          | nt to open                | and then list each                                   |                 |                                        |  |
| individual agent ir                                                                                                    | n table 1 on Page 5                          | and table                 | e 2 on Page 6 and repe                               | eat             |                                        |  |
| for each agent.                                                                                                    |                                              |                           |                                                      |                 |                                        |  |
| PLAN AGENDA WINDOW<br>"Toxicities" buttons)                                                                                                    | - TESTS/TOXICITIES (                         | (from the too             | olbar click the "Tests" and                          |                 | Correct (√ )<br>Incorrect ( <b>X</b> ) |  |
| P:CH003 Version: 2.0                                                                                                    | Issue [                                      | Date: Jan 2010            |                                                      | Rev Date        | : Jan 2015                             |  |
| Written:<br>D Kimber                                                                                                    | Approved:<br>Dr D Wriaht                     |                           | Date of Amendments:<br>February 2010, May 2010, July | 2010. Au        | gust 2010, Sept 2010.                  |  |
| CSCCN E-Prescribing System Man                                                                                                    | ager CSCCN Lead Phar                         | rmacist                   | November 2010, May 2012, Ju                          | ne 2012.        | Jan 2013, Jan 2013                     |  |

Cancer Network Strength through Partnership

| <ul> <li>Tests (there should be NO "Selected Tests"</li> </ul>                                                                                                    |                                       |
|----------------------------------------------------------------------------------------------------|---------------------------------------|
| <ul> <li>Toxicities (there should be NO "Selected Toxicities")</li> </ul>                                                                                                    |                                       |
| PLAN AGENDA WINDOW - SCHEDULE (from the tool bar click the "Schedule" button.)                                                                                                    | Correct (√)<br>Incorrect (X)          |
| <ul> <li>Starting on (this field should be blank except where the regimen includes an agent<br/>scheduled for specific days e.g. M/W/F)</li> </ul>                                                                                                    |                                       |
| <ul> <li>View ('cycle day' should always be selected)</li> </ul>                                                                                                    |                                       |
| <ul> <li>Maintain ('schedule' should always be selected)</li> </ul>                                                                                                    |                                       |
| Click on the "List" button to view how drugs are scheduled for this regimen.                                                                                                    |                                       |
| <ul> <li>Select 'Cyclical' to bring up a list of ALL agents that have been scheduled<br/>cyclically. Complete table 1 on Page 5 to indicate whether each agent is<br/>scheduled correctly. Print the cyclical list and attach it to this document.</li> </ul>                    |                                       |
| <ul> <li>Select 'Non-cyclical' to bring up a list of ALL agents that have been<br/>scheduled non-cyclically. Complete table 1 on Page 5 to indicate<br/>whether each agent is scheduled correctly. Print the non-cyclical list and<br/>attach it to this document.</li> </ul>    |                                       |
| <b>PLAN DETAILS MENU – Summary</b> (from the "Plan Details" menu select Summary to open the "Plan Summary" window)                                                                                                    | Correct (√)<br>Incorrect ( <b>X</b> ) |
| <ul> <li>The "Plan Summary" window shows free-typed information about the<br/>regimen. This should contain the link to the correct protocol on the CSCCN<br/>website or reference the trial protocol.</li> </ul>                                                                 |                                       |
| <b>PLAN DETAILS MENU – Access</b> (from the "Plan Details" menu select Access to open the "Plan Access for Institution/User" window)                                                                                                    | Correct (√)<br>Incorrect ( <b>X</b> ) |
| <ul> <li>Institutions tab (check that the relevant institutions have been selected)</li> <li>o For adult regimens this includes all institutions <b>except</b> "PIAM Brown"</li> <li>o For paediatric regimens select "PIAM Brown" and "RSH Outpt Clinic" <b>only</b></li> </ul> |                                       |
| <ul> <li>User tab (check that all users have access to the regimen – i.e. none are ticked)</li> </ul>                                                                                                    |                                       |
| TESTING THE REGIMEN IN ARIA                                                                                                    | Correct (√)<br>Incorrect (X)          |
| Follow the Validation of CSCCN Chemotherapy Protocols in Aria (SOP:CH003) and review this regimen using the appropriate number of test patients.<br>(For most regimens this will involve 3 test patients but for simple regimens where the doses for all                         |                                       |

Once the test patients have been completed successfully and all necessary amendments made return to the regimen in planner. In the "Plan Agenda" window click the "Approve" button, then click "Analyse", then "Approve for Use".

# APPROVED FOR USE IN ARIA

| Print | Signature | Date | Occupation |
|-------|-----------|------|------------|
|       |           |      |            |
|       |           |      |            |

| P:CH003             | Version: 2.0      |           | Issue Date: Jan 201 | 0                            | Rev Date: Jan 2015              |  |  |
|---------------------|-------------------|-----------|---------------------|------------------------------|---------------------------------|--|--|
| Written:            |                   | Approved: |                     | Date of Amendments:          |                                 |  |  |
| D Kimber            | Kimber Dr D Wrigh |           |                     | February 2010, May 2010, Jul | y 2010, August 2010, Sept 2010, |  |  |
| CSCCN E-Prescribing | g System Manager  | CSCCN Leo | ad Pharmacist       | November 2010, May 2012, J   | une 2012, Jan 2013, Jan 2013    |  |  |

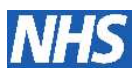

### DOCUMENTATION

The completed form must be returned to the CSCCN system manager along with the check list for testing chemotherapy regimens and validation prescriptions within two weeks of regimen approval. A message must be broadcast to all users of the system as soon as the regimen has been approved for use stating either that the regimen has been added to Aria or an update implemented (with a brief description of the update).

|                                                                           | Date Se | nt / Sign | Date Received / Sign |      |  |  |
|---------------------------------------------------------------------------|---------|-----------|----------------------|------|--|--|
| Message Broadcast on Aria                                                 | Date    | Sign      |                      |      |  |  |
| Checklist for Verification                                                | Date    | Sign      | Date                 | Sign |  |  |
| Checklist for Prescription Verification (S / M / L)                       | Date    | Sign      | Date                 | Sign |  |  |
| Test Prescriptions (S / M / L)<br>Only the L prescription need be printed | Date    | Sign      | Date                 | Sign |  |  |

| P:CH003             | Version: 2.0     |             | Issue Date: Jan 201 | 0                                     | Rev Date: Jan 2015           |  |  |
|---------------------|------------------|-------------|---------------------|---------------------------------------|------------------------------|--|--|
| Written:            |                  | Approved:   |                     | Date of Amendments:                   |                              |  |  |
| D Kimber            |                  | Dr D Wright |                     | February 2010, May 2010, July 2010, A |                              |  |  |
| CSCCN E-Prescribing | g System Manager | CSCCN Lea   | ad Pharmacist       | November 2010, May 2012, J            | une 2012, Jan 2013, Jan 2013 |  |  |

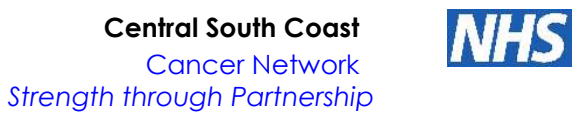

## Checklist for verification of Treatment Regimens in ARIA Version 10 – Table 1 Agents and their Schedule

|                                | AGENT                                                                                      |             |                                                                                      |                                                                                                    |              |                                                                |                  |                                                      | SCHEDULE         |                                                                                    |           |          |  |  |
|--------------------------------|--------------------------------------------------------------------------------------------|-------------|--------------------------------------------------------------------------------------|----------------------------------------------------------------------------------------------------|--------------|----------------------------------------------------------------|------------------|------------------------------------------------------|------------------|------------------------------------------------------------------------------------|-----------|----------|--|--|
| DRUG (AGENT) NAME, DOSE & FORM | SEQ#<br>Check the<br>sequence number<br>corresponds with<br>the order of<br>administration |             | DETAILS TAB<br>Check all<br>fields for<br>accuracy<br>(as per<br>table on<br>page 6) | ADMIN TAB<br>Check free<br>text isCOURSE<br>TAB<br>Checkappropriat<br>e for the<br>agentTAB<br>NO entries<br>here |              | Tick to<br>indicate how<br>each agent<br>has been<br>scheduled |                  | e how<br>det<br>thas been<br>tity (√)or              |                  | Check the following for each agent and indicate if correct ( $$ ) or incorrect (X) |           |          |  |  |
|                                | SEQ#                                                                                       | (√ )or( X ) | (√ )or ( X )                                                                         | (√ )or ( X )                                                                                                    | (√ )or ( X ) | Cyclical                                                       | Non-<br>cyclical | Indicate if age<br>entered correc<br>incorrectly ( ) | Treatment<br>Day | Treatment<br>Cycle                                                                 | Frequency | Duration |  |  |
|                                |                                                                                            |             |                                                                                      |                                                                                                    |              |                                                                |                  |                                                      |                  |                                                                                    |           |          |  |  |
|                                |                                                                                            |             |                                                                                      |                                                                                                    |              |                                                                |                  |                                                      |                  |                                                                                    |           |          |  |  |
|                                |                                                                                            |             |                                                                                      |                                                                                                    |              |                                                                |                  |                                                      |                  |                                                                                    |           |          |  |  |
|                                |                                                                                            |             |                                                                                      |                                                                                                    |              |                                                                |                  |                                                      |                  |                                                                                    |           |          |  |  |
|                                |                                                                                            |             |                                                                                      |                                                                                                    |              |                                                                |                  |                                                      |                  |                                                                                    |           |          |  |  |
|                                |                                                                                            |             |                                                                                      |                                                                                                    |              |                                                                |                  |                                                      |                  |                                                                                    |           |          |  |  |
|                                |                                                                                            |             |                                                                                      |                                                                                                    |              |                                                                |                  |                                                      |                  |                                                                                    |           |          |  |  |
|                                |                                                                                            |             |                                                                                      |                                                                                                    |              |                                                                |                  |                                                      |                  |                                                                                    |           |          |  |  |
|                                |                                                                                            |             |                                                                                      |                                                                                                    |              |                                                                |                  |                                                      |                  |                                                                                    |           |          |  |  |

| P:CH003             | Version: 2.0     |            | Issue Date: Jan 201 | 0                                                           | Rev Date: Jan 2015            |  |  |
|---------------------|------------------|------------|---------------------|-------------------------------------------------------------|-------------------------------|--|--|
| Written:            |                  | Approved:  |                     | Date of Amendments:                                         |                               |  |  |
| D Kimber            |                  | Dr D Wrigh | t                   | February 2010, May 2010, July 2010, August 2010, Sept 2010, |                               |  |  |
| CSCCN E-Prescribing | g System Manager | CSCCN Le   | ad Pharmacist       | November 2010, May 2012, J                                  | lune 2012, Jan 2013, Jan 2013 |  |  |

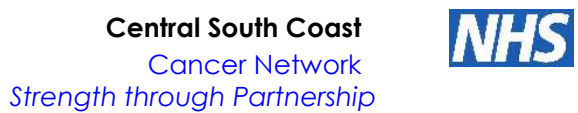

# Checklist for verification of Treatment Regimens in ARIA Version 10 – Table 2 Agents Details Insert a ( $\sqrt{}$ ), (X) or (N/A) in each box

| DRUG (AGENT) NAME, DOSE & FORM | Agent Placeholder (not selected) | Fixed dose (always<br>selected) | Form, Dose/Range and<br>Units correct | Route | Strength (if Dose<br>banded) | Rounding Method (if<br>applicable) | Max Single dose (if<br>applicable) | Prescription type<br>(internal or pick-up<br>internal onlv) | Record Dose (for pick-<br>up only – "no dose<br>recordinas" selected) | Refill (for pick-up only –<br>not selected) | Agent Category correct<br>(treatment/hydration<br>etc) | Infusion Mode | Duration | Diluent | Volume | Diluent ID | Line No – should be<br>blank | Substitution allowed –<br>always YES |
|--------------------------------|----------------------------------|---------------------------------|---------------------------------------|-------|------------------------------|------------------------------------|------------------------------------|-------------------------------------------------------------|-----------------------------------------------------------------------|---------------------------------------------|--------------------------------------------------------|---------------|----------|---------|--------|------------|------------------------------|--------------------------------------|
|                                |                                  |                                 |                                       |       |                              |                                    |                                    |                                                             |                                                                       |                                             |                                                        |               |          |         |        |            |                              |                                      |
|                                |                                  |                                 |                                       |       |                              |                                    |                                    |                                                             |                                                                       |                                             |                                                        |               |          |         |        |            |                              |                                      |
|                                |                                  |                                 |                                       |       |                              |                                    |                                    |                                                             |                                                                       |                                             |                                                        |               |          |         |        |            |                              |                                      |
|                                |                                  |                                 |                                       |       |                              |                                    |                                    |                                                             |                                                                       |                                             |                                                        |               |          |         |        |            |                              |                                      |
|                                |                                  |                                 |                                       |       |                              |                                    |                                    |                                                             |                                                                       |                                             |                                                        |               |          |         |        |            |                              |                                      |
|                                |                                  |                                 |                                       |       |                              |                                    |                                    |                                                             |                                                                       |                                             |                                                        |               |          |         |        |            |                              |                                      |
|                                |                                  |                                 |                                       |       |                              |                                    |                                    |                                                             |                                                                       |                                             |                                                        |               |          |         |        |            |                              |                                      |
|                                |                                  |                                 |                                       |       |                              |                                    |                                    |                                                             |                                                                       |                                             |                                                        |               |          |         |        |            |                              |                                      |
|                                |                                  |                                 |                                       |       |                              |                                    |                                    |                                                             |                                                                       |                                             |                                                        |               |          |         |        |            |                              |                                      |

| P:CH003             | Version: 2.0     |             | Issue Date: Jan 201 | 0                            | Rev Date: Jan 2015              |
|---------------------|------------------|-------------|---------------------|------------------------------|---------------------------------|
| Written:            |                  | Approved:   |                     | Date of Amendments:          |                                 |
| D Kimber            |                  | Dr D Wright | t                   | February 2010, May 2010, Jul | y 2010, August 2010, Sept 2010, |
| CSCCN E-Prescribing | g System Manager | CSCCN Leo   | ad Pharmacist       | November 2010, May 2012, J   | lune 2012, Jan 2013, Jan 2013   |

## DOCUMENT CONTROL

## Checklist for Verification of Treatment Regimens in ARIA Version 10

| Version<br>Number | Description of Change                                                                                                    | Amended By                                                  | Date                             |
|-------------------|----------------------------------------------------------------------------------------------------|-------------------------------------------------------------|----------------------------------|
| 2.0               | Plan details menu – Access – Institutions tab: "For adult regimens this includes all<br>institutions <b>except</b> "PIAM Brown", For paediatric regimens select "PIAM Brown" and "RSH<br>Outpt Clinic" <b>only</b> " added<br>Testing the regimen in Aria – Option for one patient testing for regimens with flat doses<br>added                                                                                                    | Rebecca Wills<br>CSCCN Electronic Prescribing<br>Pharmacist | 22 <sup>nd</sup> January<br>2013 |
| 1.9               | Title changed to ARIA Version 10<br>Instructions on how to access regimen added<br>"Modify Plan Window" title changed to " "Plan Agenda Window – Definition" with associated<br>information<br>Definition Tab: "Billable plan" removed, "Amendments mandatory" added, "symptom<br>management" included as an option for the plan type.<br>Classification Tab: Diseasse stage, cell categories, Tx line, Tx intent removed. Coding<br>included in under cancer categories with disease sub categories and trial status added.<br>"Problems" added<br>Authorised User Tab: P Burgin Ali added, list arranged alphabetically.<br>Medical Management Tab: NCI CTCAE v3.0 changed to v4.0, Estimated GFR changed to<br>"only selected if a formula other than Cockcroft and Gault is required"<br>Modify Phase – sub-window: Title merged into section above. Phase name – "for a regimen<br>or a description of symptom management plan" added, "Closed to accrual" added, "Toxicity<br>risk" added, "Chemo order instructions" added<br>Agents: Title amended. Table page numbers changed from 4 and 5 to 5 and 6.<br>Tests/Toxicities: title amended, wording changed to reflect new format in V10.<br>Schedule: Title amended. Starting on field – supplementary information added. Cyclical/Non<br>cyclical lists -wording updated.<br>Plan summary: changed to include reference to CSCCN website or trial protocol. | Rebecca Wills<br>CSCCN Electronic Prescribing<br>Pharmacist | 20 <sup>th</sup> January<br>2013 |

| P:CH003                                 | Version: 2.0 |             | Issue Date: Jan 2010 |                                                             | Rev Date: Jan 2015 |
|-----------------------------------------|--------------|-------------|----------------------|-------------------------------------------------------------|--------------------|
| Written:                                |              | Approved:   |                      | Date of Amendments:                                         |                    |
| D Kimber                                |              | Dr D Wright |                      | February 2010, May 2010, July 2010, August 2010, Sept 2010, |                    |
| CSCCN E-Prescribing System Manager CSCC |              | CSCCN Lea   | ad Pharmacist        | November 2010, May 2012, June 2012, Jan 2013, Jan 2013      |                    |

**Central South Coast** 

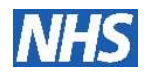

Cancer Network Strenath through Partnership

|     | Access: user tab – wording amended – all users to have access.                           |                       |                       |
|-----|------------------------------------------------------------------------------------------|-----------------------|-----------------------|
|     | Testing the regimen in ARIA: The last three statements removed and incorporated into the |                       |                       |
|     | pharmacist checklist. Instructions on how to approve for use added                       |                       |                       |
|     | Tables 1 and 2 – "Central South Coast Cancer Network" title removed (already in header)  |                       |                       |
|     | Table 2: Extra line added, Maximum Variation column removed, Agent placeholder, Fixed    |                       |                       |
|     | dose, Form, dose/range and units, Record dose and Refill columns added                   |                       |                       |
|     | "( $$ ) (X)" from columns moved to title with "(N/A)" option added                       |                       |                       |
| 1.8 | Documentation changed so that only the large prescription need be printed.               | Dr Deborah Wright     | 13 <sup>th</sup> June |
|     | Testing the regimen changed to state that each cycle must be checked if doses change     | CSCCN Lead Pharmacist | 2012                  |
|     | between cycles                                                                           |                       |                       |
| 1.7 | Nanda Basker added to approved list of users and Sara Brown removed                      | Dr Deborah Wright     | 31 <sup>st</sup> May  |
|     |                                                                                          | CSCCN Lead Pharmacist | 2012                  |
| 1.6 | Summary section changed to reflect the removal of the protocol and it's replacement with | Dr Deborah Wright     | 18/11/10              |
|     | the link to the website                                                                  | CSCCN Lead Pharmacist |                       |
| 1.5 | Section on not including antiemetics removed                                             | Dr Deborah Wright     | 09/09/10              |
|     | Document control added                                                                   | CSCCN Lead Pharmacist |                       |
| 1.4 | Coding added as a check under classification                                             | Dr Deborah Wright     | 05/08/10              |
|     |                                                                                          | CSCCN Lead Pharmacist |                       |
| 1.3 | Section added describing documentation                                                   | Dr Deborah Wright     | 29/07/10              |
|     |                                                                                          | CSCCN Lead Pharmacist |                       |
| 1.2 | Approval table re-formatted                                                              | Dr Deborah Wright     | May 10                |
|     |                                                                                          | CSCCN Lead Pharmacist |                       |
| 1.1 | Authorised users amended                                                                 | Dr Deborah Wright     | Feb 10                |
|     |                                                                                          | CSCCN Lead Pharmacist |                       |

| P:CH003                                  | Version: 2.0 |             | Issue Date: Jan 2010 |                                                             | Rev Date: Jan 2015 |
|------------------------------------------|--------------|-------------|----------------------|-------------------------------------------------------------|--------------------|
| Written:                                 |              | Approved:   |                      | Date of Amendments:                                         |                    |
| D Kimber                                 |              | Dr D Wright |                      | February 2010, May 2010, July 2010, August 2010, Sept 2010, |                    |
| CSCCN E-Prescribing System Manager CSCCI |              | CSCCN Lee   | ad Pharmacist        | November 2010, May 2012, June 2012, Jan 2013, Jan 2013      |                    |